平成25年11月

インターネットバンキング

## サービスをご利用のお客さま 各位

兵庫県信用組合

ブラウザ「Internet Explorer11 (IE11)」によるインター ネットバンキングの動作不具合およびその回避手順について

いつも当組合のインターネットバンキングサービスをご利用いただき、誠にありが とうございます。

このたび、ブラウザ「Internet Explorer11(IE11)」によりインターネット バンキングサービスをご利用いただいた場合、不具合が発生することが確認され ました。

同ブラウザの動作確認が終わるまでは、利用を避けていただきますようお願い いたします。

また、運営会社である㈱NTTデータより、不具合の詳細および回避手順について情報提供がありましたので、下記のとおりご案内いたします。

なお、IE11 以外のブラウザによりインターネットバンキングサービスをご利用いただいているお客さまにおかれましては、本件による影響はありません。

記

- 1. 発生する動作不具合について オートコンプリート無効化が有効にならない事象
- 2. 不具合の詳細について
  - (1) 対象サービス
  - ① インターネットバンキングサービス
  - 注人インターネットバンキングサービス ※モバイルバンキングサービスを除きます。
  - (2)発生する環境
    - Windows 8.1

(Windows 7 については開発者プレビュー版のみの提供となっております。)

(3) 発生事象

ログインIDやパスワード入力エリアに対するオートコンプリート無効化が 有効になっていないため、IDとパスワードが自動的にブラウザに記録される。

(ID とパスワードを一旦入力すると、同様の他画面において自動的に入力 される。)

オートコンプリートは、Microsoft 社にてブラウザに実装している機能で、 利便性向上のために、ID、パスワードを記憶して利用者による入力を省略す るための機能です。

IE11 ではこの機能について仕様変更があり、本事象が発生しています。

■事例

AnserBizSOL ログイン画面

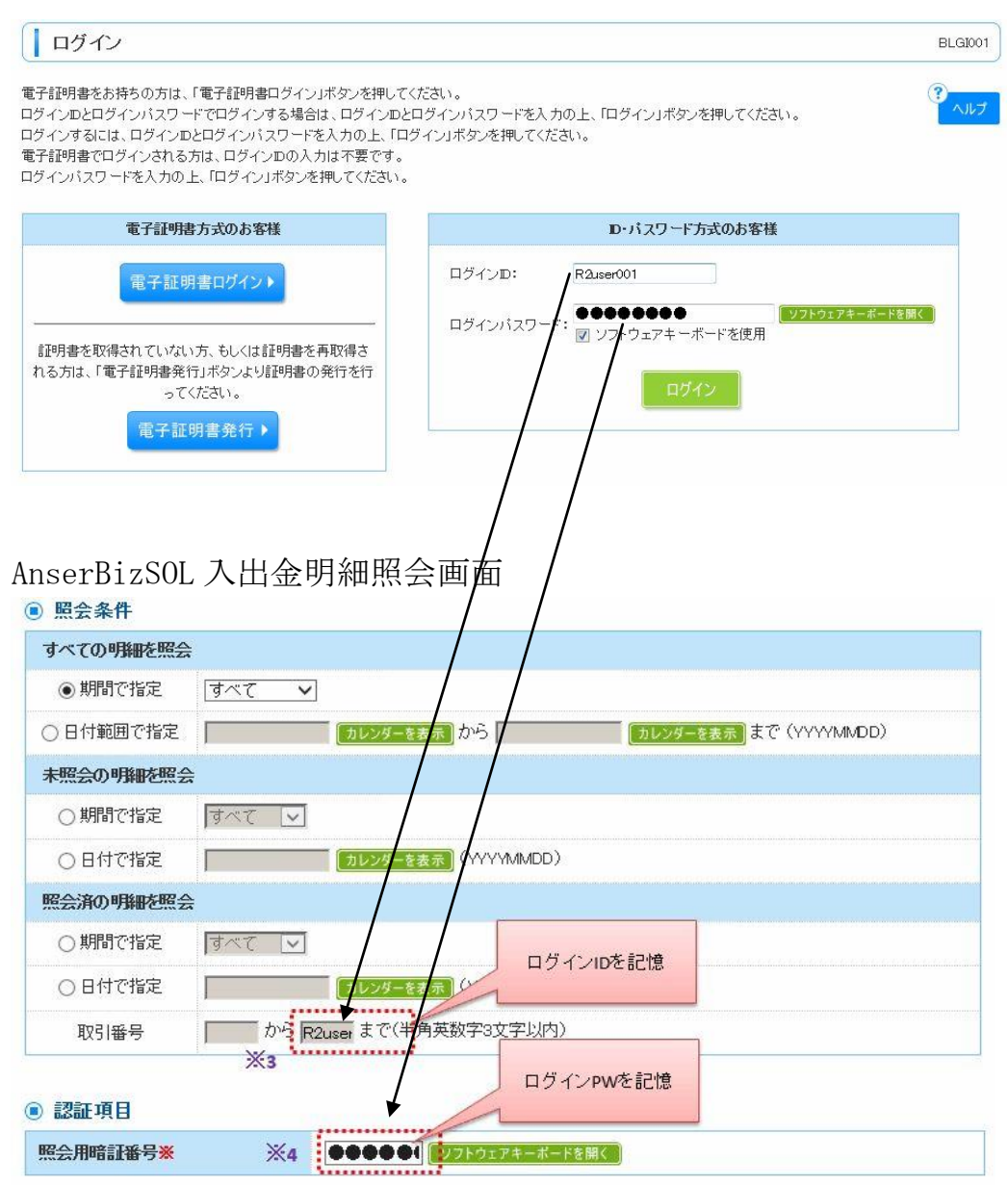

ログイン画面において入力した ID とパスワードが同様の入力エリアがある 他画面(入出金明細照会画面)において自動的に入力される事象となります。 なお、上記の場合、2回目以降のログインする場合のログイン画面において

も同様の事象が生じます。

【回避手順】

IE 設定からインターネットオプションのオートコンプリート設定で"フォーム のユーザー名およびパスワード"のチェックを外す手順で回避可能です。

操作方法の詳細につきましては、添付の「オートコンプリート設定の変更手順」 をご参照ください。

【別紙1】

オートコンプリート設定の変更手順

IE11におけるオートコンプリートに関する不具合を本設定で回避することができますので、その 設定手順をご案内いたします。

■「IE11」オートコンプリート設定の変更手順

手順1. Internet Explorer (IE11) を起動し、メニューバーにある[ツール(T)] 、[インターネットオ プション(0)]

の順にクリックします。

※メニューバーが表示されていない場合は、「Alt」キーを押してメニューバーを表示させます。

| ッール(T) ヘルプ(H)          |                |
|------------------------|----------------|
| 閲覧履歴の削除(D)             | Ctrl+Shift+Del |
| InPrivate ブラウズ(I)      | Ctrl+Shift+P   |
| 追跡防止を有効にする(K)          |                |
| ActiveX フィルター(X)       |                |
| 接続の問題を修正(C)            |                |
| 最終閲覧セッションを再度開く(S)      |                |
| サイトをアプリ ビューに追加(A)      |                |
| ダウンロードの表示(N)           | Ctrl+J         |
| ポップアップ ブロック(P)         | •              |
| SmartScreen フィルター機能(T) | •              |
| メディア ライセンスの管理(M)       |                |
| アドオンの管理(A)             |                |
| 互换表示設定(B)              |                |
| このフィードの受信登録(F)         |                |
| フィード探索(E)              | *              |
| Windows Update(U)      |                |
| パフォーマンス ダッシュボード        | Ctrl+Shift+U   |
| F12 開発者ツール(L)          |                |
| インターネット オプション(0)       |                |

手順2.「インターネットオプション」の画面が表示されますので、コンテンツタブをクリックし、[設定(I)]をクリックします。

| インターネット オプション                                                                  | ? ×             |
|--------------------------------------------------------------------------------|-----------------|
| 全般 セキュリティ プライバシー コンデンツ 接続 プログラム 詳細設成<br>ファミリー セーフティ                            |                 |
|                                                                                |                 |
| □ 暗号化された接続と識別のための証明書を設定します。                                                    |                 |
| SSL 状態のクリア(S)         証明書(C)         発行元(B           オートコンプリート                 | 。)<br>ここをクリックする |
| オートコンプリートによって、Web ページで前回 設定(1)<br>入力した内容を、入力中に補完できます。                          |                 |
| フィードと Web スライス フィードと Web スライス                                                  |                 |
| オイトマ Web スクイスは、Web ワイトの更新<br>おれたコンテンツを Internet Explorer やその<br>他のプログラムで表示します。 |                 |
|                                                                                |                 |
|                                                                                |                 |
| OK キャンセル                                                                       | 適用(A)           |

手順3.「オートコンプリートの設定」の画面が表示されますので、フォームのユーザー名およびパスワ ード(P)のチェックを外します。

また、上記設定を行う前に当該サービスにログインした場合においてはオートコンプリート履歴の削除 (D)をクリックしてください。

| オートコンプリートの設定                                                   | オートコンプリートの設定                                                   |
|----------------------------------------------------------------|----------------------------------------------------------------|
| オートコンプリートを有効にすると、以前に入力したり訪問したエントリの中<br>で一致する可能性があるものが一覧表示されます。 | オートコンプリートを有効にすると、以前に入力したり訪問したエントリの中<br>で一致する可能性があるものが一覧表示されます。 |
| オートコンプリートの対象                                                   | オートコンプリートの対象                                                   |
| ✓ アドレス バー(A)                                                   | ▼ アドレス バー(A)                                                   |
| ✓ 閲覧の履歴(H)                                                     | ✓ 閲覧の履歴(H)                                                     |
| ☑ お気に入り(∨)                                                     | ☑ お気に入り(∨)                                                     |
| □ 7 F(E)                                                       | □ 7F(E)                                                        |
| ✓より良い結果を得るため Windows Search を使用(W)                             | ✓より良い結果を得るため Windows Search を使用(W)                             |
| ✓ 候補 URL(U)                                                    | ✓ 候補 URL(U)                                                    |
| □ フォーム(F)                                                      | □ 7 <del>7</del> -4(F)                                         |
| マフォームのユーザー名およびパスワード(P)                                         | <ul> <li>フォームのユーザー名およびパスワード(P)</li> </ul>                      |
| ✓パスワードの保存前に確認(S)                                               |                                                                |
| パスワードの管理(M)                                                    | パスワードの管理(M)                                                    |
| オートコンプリート履歴の削除(D)                                              | オートコンプリート履歴の削除(D)                                              |
| OK +P>ZI                                                       | ОК <i><b>\$</b>тр&gt;тел</i>                                   |

以上で「IE11」オートコンプリート設定の変更は完了となります。